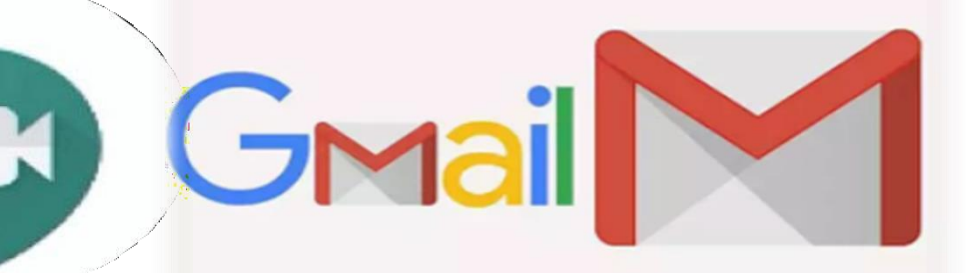

## **Google Meet Guides**

## Scheduling a meeting on Google Meet

## An initiative by:

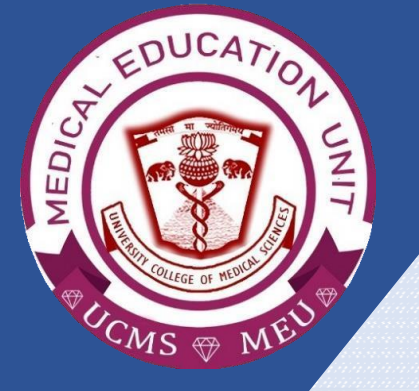

Faculty Development Program, Medical Education Unit, UCMS and GTB Hospital, Delhi

Not for sale

GUIDE DEVELOPMENT TEAM Dr Shivani Singh Dr Thamizhanban Dr Naudibya Majhi Dr Kshitij Garg

Student Section, Medical Education Unit, UCMS and GTB Hospital, Delhi MEDICAL EDUCATION UNIT, UCMS AND GTB HOSPITAL, DELHI **Dr A.K. Jain** *Principal, UCMS* 

## *In-charge* **Dr Piyush Gupta**

Members Dr Alpana Raizada Dr Arun Kumar Sharma Dr Chander Grover Dr Dheeraj Shah Dr Jolly Rohatgi Dr Mohit Mehndiratta Dr Mrinalini Kotru Dr Priyanka Gogoi Dr SN Bhattacharya Dr Somdatta Patra

Dr Khan Amir Maroof (coordinator)

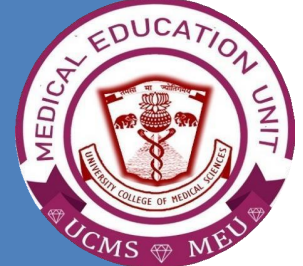

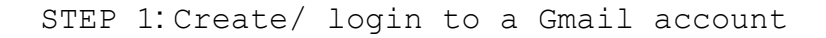

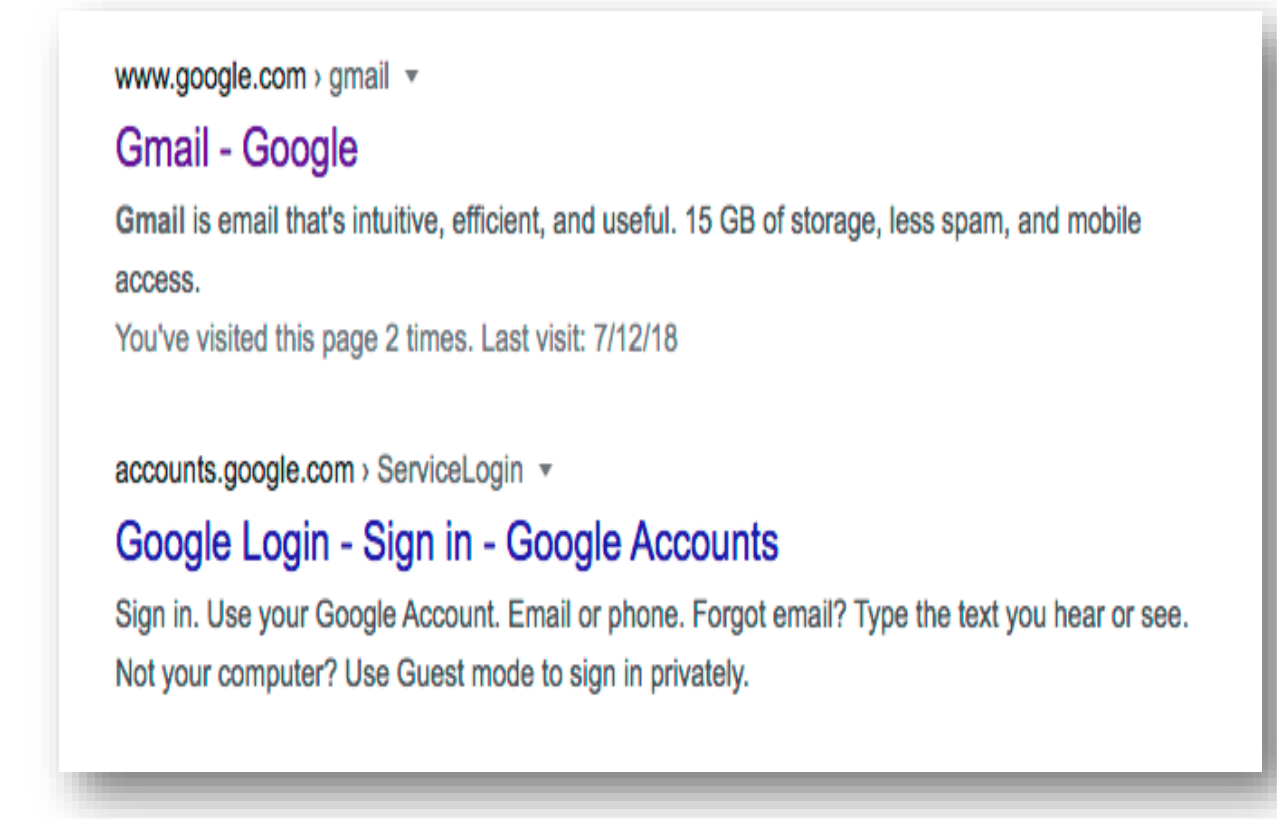

≡ M Gmail Q 0 .... D. C : **10** × û 1-6016 6 - Compose D Primary # Social Promotions Ø Inbox 🗌 👉 YouTube Changes to YouTube's Terms of Service - As part of our ongoing efforts to improve transpar... Jun 26 Starred 0 Snoozed 📋 📩 Inbox by Gmail Welcome to Inbox by Gmail - Watch a video to quickly learn how to make the most of your n... Jan 25 Sent 📋 🔅 Piers Wombwell Quirks mode? - Why, oh why, does it still exist? Jan 22 Drafts 📋 🚖 Piers Wombwell Does Google Mail work yet? Jan 22 More Piers Wombwell Why wasn't I allowed to use 'spiffing' in my blog post? - No one knows. Jan 22 📋 🚖 Google Community Te. Flow, welcome to your new Google Account - Hi Flow, Thank you for creating a Google Acco... Jan 22

STEP 2: Open your Gmail account

STEP 3: Click on the **'9 dot'** symbol on the **upper right** corner of the screen.

| 🗉 M Gmail      | ٩                        | •                                                                                          |        |
|----------------|--------------------------|--------------------------------------------------------------------------------------------|--------|
| - Compose      | □• C :                   | 1-60 <sup>r</sup> 6 < > 🚥 *                                                                | ٥      |
| Inbox          | Primary                  | 🚓 Social 🕒 Promotions                                                                      |        |
| Starred        | 🗋 ☆ YouTube              | Changes to YouTube's Terms of Service - As part of our ongoing efforts to improve transpar | Jun 26 |
| Snoozed        | 📋 📩 Inbox by Gmail       | Welcome to Inbox by Gmail - Watch a video to quickly learn how to make the most of your n  | Jan 25 |
| > Sent         | 📋 🛉 Piers Wombwell       | Quirks mode? - Why, oh why, does it still exist?                                           | Jan 22 |
| Drafts<br>More | 📋 📅 Piers Wombwell       | Does Google Mail work yet?                                                                 | Jan 22 |
|                | 📋 🚖 Piers Wombwell       | Why wasn't I allowed to use 'spiffing' in my blog post? - No one knows.                    | Jan 22 |
|                | 📋 🏚 Google Community Te. | Flow, welcome to your new Google Account - Hi Flow, Thank you for creating a Google Acco   | Jan 22 |
|                |                          |                                                                                            |        |

STEP 4: This will open a screen shown below

| = M Gmail                                            | Q Search mail                                           | Ŧ                                                                                     |          | 0         | III S  |
|------------------------------------------------------|---------------------------------------------------------|---------------------------------------------------------------------------------------|----------|-----------|--------|
| - Compose                                            | □ - C :                                                 |                                                                                       | Ç        | 0         | 4      |
| <ul> <li>Inbox 13,928</li> </ul>                     | Primary                                                 | Social 2 new Updates 14 new<br>YouTube, Instagram Nykaa, FreeJobAlert.Com (ww         | Meet     | Contacts  | Drive  |
| ★ Starred                                            | 🗌 👷 D Amazon.in                                         | Drishti Elastic Satin fabric We have a recommendation for you Amazon.in Your Ama      | 31       | GX        | *      |
| C Snoozed                                            | 🗌 👷 Ď Flipkart                                          | 😔 You Pay Half, We Pay Half. Deal? - Happy Wednesday Trease off Voucher Massive       | Calendar | Translate | Photos |
| <ul> <li>Sent</li> <li>Drafte</li> <li>25</li> </ul> | $\square  \diamondsuit  {\cal D} $ Medscape Emergency . | Paradigm Shift for Treating COVID-19 in the ER - Read the latest medical news, expert |          |           |        |
| community medicine                                   | 🗌 👷 Ď Tim Ferriss                                       | New from Tim — Interview with Blake Mycoskie and Book Recommendations from An         | Duo      | Shopping  |        |

| = M Gmail            | Q Search mail                                    | Ŧ                                                                                     |          | 0 🕸       | # S    |
|----------------------|--------------------------------------------------|---------------------------------------------------------------------------------------|----------|-----------|--------|
| Compose              | □ - C :                                          |                                                                                       | Ç        | 8         | 4      |
| Inbox 13,928         | Primary                                          | Social 2 new Updates 14 new<br>YouTube, Instagram Nykaa, FreeJobAlert.Com (ww         | Meet     | Contacts  | Drive  |
| * Starred            | 🗌 🚖 Ď Amazon.in                                  | Drishti Elastic Satin fabric We have a recommendation for you Amazon.in Your A        | 31       | GŢ        | 2      |
| Snoozed              | 🗌 🏠 Ď Flipkart                                   | 😔 You Pay Half, We Pay Half. Deal? - Happy Wednesday Treats Gift Voucher Massive      | Calendar | Translate | Photos |
| Sent                 | $\square  \Uparrow  	angle$ Medscape Emergency . | Paradigm Shift for Treating COVID-19 in the ER - Read the latest medical news, expert |          | 8         |        |
| community medicine 9 | 🗌 👷 D 🛛 Tim Ferriss                              | New from Tim – Interview with Blake Mycoskie and Book Recommendations from An         | Duo      | Channing  |        |

• This will open Google Calender as shown below

| ≡ <mark>22</mark> Calendar                          | Today     | < > 22 July 2020 Q 🛞 Day - 🔛 | S        |
|-----------------------------------------------------|-----------|------------------------------|----------|
| Create                                              |           | VED<br>22                    | 0        |
| July 2020 < >                                       | GMT+05:30 | \$ 50 reminders              | <b>Ø</b> |
| SMTWTFS<br>28 29 30 1 2 3 4                         | 10 AM -   |                              |          |
| 5 6 7 8 9 10 11                                     | 11 AM -   |                              | +        |
| 12 13 14 15 16 17 18<br>19 20 21 <b>22</b> 23 24 25 | 12 PM -   |                              |          |
| 26 27 28 29 30 31 1<br>5 6 7 8                      | 1 PM -    |                              |          |
| A Search for people                                 | 2 PM      |                              |          |
| Mu colondaro 🔥                                      | 3 PM -    |                              |          |
| Shivani singh                                       | 4 PM      |                              |          |
| V Birthdays                                         | 5 PM -    |                              |          |
| <ul> <li>Reminders</li> <li>Tasks</li> </ul>        | 6 PM      |                              |          |
| Other calendars $+$ $$                              | 7 PM -    |                              |          |
| 🗸 Holidays in India                                 | 8 PM      |                              |          |

STEP 6: Click on the date you want to schedule a meeting:

- FOR EG. 25 JULY 2020 (RED ARROW)
- This image also shows the time slots just adjacent to July 2020 calendar

| Create              | SAT                | Ø |
|---------------------|--------------------|---|
|                     | GM7405 10 25       | 0 |
| luly 2020 < >       |                    | - |
| 8 29 30 1 2 3 4     | 10.M -             |   |
| 6 7 8 9 10 11       | nau                | + |
| 13 14 15 16 17 18   |                    |   |
| 20 21 22 23 24 25   |                    |   |
| 5 27 28 29 30 31    |                    |   |
| 3 4 5 6 7 8         |                    |   |
| 🗳 Search for people | 214                |   |
|                     | 2 <b>.</b>         |   |
| s ^                 |                    |   |
| Shivani singh       | 4.44               |   |
| Z Birthdays         | 5 <mark>9</mark> 4 |   |
| Reminders           |                    |   |
| Tasks               | 6 M -              |   |
| ither calendars + 🔨 | 744                |   |
|                     |                    |   |

STEP 7: Click on any time slot

| Create                                                    | GMT+05:30 | sat<br>25                          |   |                                                        |  |
|-----------------------------------------------------------|-----------|------------------------------------|---|--------------------------------------------------------|--|
| uly 2020 < >                                              |           |                                    |   |                                                        |  |
| 3 M T W T F S                                             | 10 AM -   |                                    |   | Add title                                              |  |
| 8 29 30 1 2 3 4<br>5 6 7 8 9 10 11<br>2 13 14 15 16 17 18 | 11 AM -   |                                    |   | Event Reminder THIS WINDOW WILL APPEAR                 |  |
| 19 20 21 <b>22</b> 23 24 <b>25</b>                        | 12 PM -   |                                    | 0 | Saturday, 25 July 1:30pm - 2:30pm                      |  |
|                                                           | 1 PM -    |                                    |   | Time zone - Doesn't repeat                             |  |
| Search for people                                         | 2 PM -    | <b>(No title)</b><br>1:30 – 2:30pm | 2 | Add guests                                             |  |
|                                                           | 3 PM -    |                                    | 9 | Add Google Meet video conferencing                     |  |
| S ^                                                       | 4 PM -    |                                    | 0 | Add location                                           |  |
| Birthdays                                                 | 5 PM -    |                                    | - | * data - cription or attachments                       |  |
| Reminders                                                 |           |                                    |   | Shivani singh 🌒                                        |  |
| Tasks                                                     | 6 PM -    |                                    |   | busy - berabit visionity - notity so fillindies before |  |
| Other calendars $+$ $\wedge$                              | 7 PM -    | L                                  |   |                                                        |  |
| Holidays in India                                         | 0.014     |                                    |   |                                                        |  |

STEP 8: Enter the topic of meeting/class and the time as follows

• FOR EG. TOPIC OF CLASS - STROKE FOR ROLL Nos 1-80, 2-4PM

| ≡ 22 Calendar                                | Today     | < > 25 July                 | 2020 |                                                      | Q (?) | (i) | Day 👻 | *** | S |
|----------------------------------------------|-----------|-----------------------------|------|------------------------------------------------------|-------|-----|-------|-----|---|
| Create                                       | GMT+05:30 | <sup>sat</sup><br>25        | =    | Х -                                                  |       |     |       |     | 0 |
| UUY 2020 C C C C C C C C C C C C C C C C C   | 10 AM     |                             |      | STROKE(Roll nos 1-80)                                |       |     |       |     |   |
| 5 6 7 8 9 10 11                              | 11 AM -   |                             |      | Event Reminder                                       |       |     |       |     | + |
| 12 13 14 15 16 17 18<br>19 20 21 22 23 24 25 | 12 PM -   |                             | 0    | Saturday, 25 July 1:30pm – 2:30pm                    |       |     |       |     |   |
| 6 27 28 29 30 31 1<br>2 3 4 5 6 7 8          | 1 PM -    |                             |      | Find a time                                          |       |     |       |     |   |
|                                              | 2 PM –    | (No title)<br>1:30 – 2:30pm | Ô    | Add guests                                           |       |     |       |     |   |
| Av calendars                                 | 3 PM -    |                             | Ģ    | Add Google Meet video conferencing                   |       |     |       | -   |   |
| snivani singh                                | 4 PM -    |                             | 0    | Add location                                         |       |     |       | -   |   |
| Birthdays                                    | 5 PM -    |                             | =    | Add description or attachments                       |       |     |       | -   |   |
| <ul> <li>Reminders</li> <li>Tasks</li> </ul> | 6 PM -    |                             |      | Busy · Default visibility · Notify 30 minutes before |       |     |       | -   |   |
| Other calendars + 🔺                          | 7 PM -    |                             |      | More options Save                                    |       |     |       | -   |   |
| ✓ Holidays in India                          | 8 PM -    |                             |      |                                                      |       |     |       | _   |   |

• ENTER THE TIME SLOT FOR THE MEETING AS 2-4PM

| Create                           | SAT<br>25                                    |                                                                     | 0 |
|----------------------------------|----------------------------------------------|---------------------------------------------------------------------|---|
| uly 2020 < >                     | 2.000                                        | . = X                                                               | 0 |
| M T W T F S                      | 10 AM                                        | STROKE(Roll nos 1-80)                                               |   |
| 8 29 30 1 2 3 4<br>6 7 8 9 10 11 | 11 AM                                        |                                                                     | + |
| 2 13 14 15 16 17 18              |                                              | Event Reminder                                                      |   |
| 20 21 22 23 24 25                | 12 PM                                        | Saturday, 25 July 1:30pm - 2:30pm                                   |   |
| 27 28 29 30 31 1                 | 1 PM                                         | All day Time                                                        |   |
| 3 4 5 6 7 8                      | 2PM - STROKE(Roll nos 1-80)<br>1:30 - 2:30pm | Doesn't repeat = 1:15pm                                             |   |
| ly calendars                     | 3 PM                                         | 1:30pm                                                              |   |
| Shivani singh                    | 4 PM                                         | Add Gozale M                                                        |   |
| Birthdays                        | 5 PM                                         | 220pm                                                               |   |
| Reminders<br>Tasks               | 6 PM                                         | = Add description or attachments                                    |   |
| ther calendars + ^               | 7 PM -                                       | Shivani singh  Busy - Default visibility - Notify 30 minutes before |   |
| Holidays in India                | 8 PM                                         | More options Save                                                   |   |

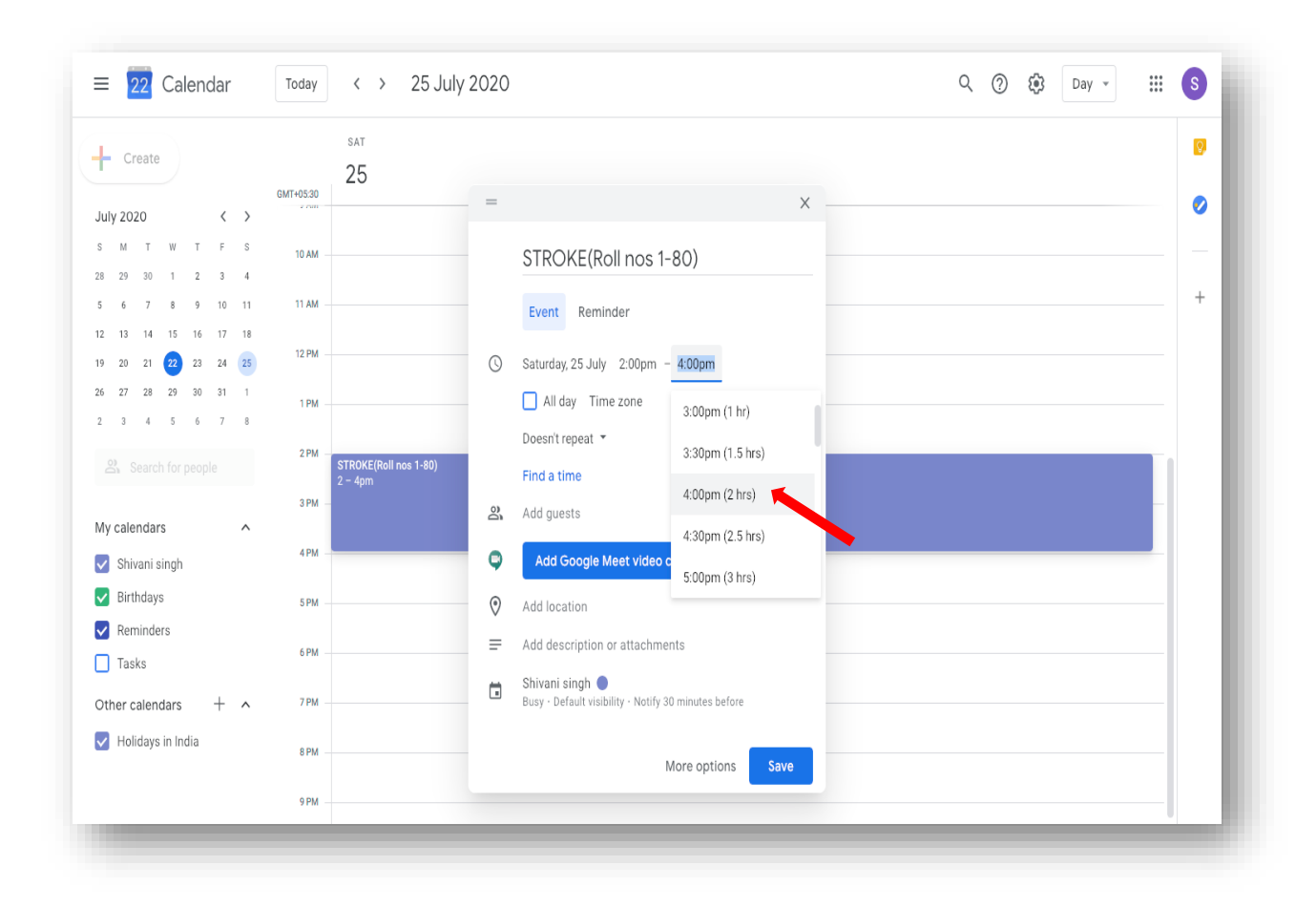

 After selecting the time slot, click on add Google Meet video conferencing option

|                                    |           |                       | Χ                                                      |   |          |
|------------------------------------|-----------|-----------------------|--------------------------------------------------------|---|----------|
| - Create                           | GMT+05:30 | <sup>SAT</sup> 25     | STROKE(Roll nos 1-80)                                  |   | 0        |
| uly 2020 < >                       | 2.000     |                       | Event Reminder                                         |   | <b>V</b> |
| SMTWTFS                            | 10 AM     |                       |                                                        |   |          |
| 8 29 30 1 2 3 4                    |           | Q                     | Saturday, 25 July 2:00pm – 4:00pm                      |   |          |
| 6 7 8 9 10 11                      | 11 AM -   |                       | All day Time zone                                      |   | +        |
| 2 13 14 15 16 17 18                | 12 PM     |                       | Doesn't repeat 🔻                                       |   |          |
| 9 20 21 <b>222</b> 23 24 <b>25</b> |           |                       | Find a time                                            |   |          |
| 3 4 5 6 7 8                        | 1 PM -    | 0                     | Add quests                                             |   |          |
|                                    | 2 PM -    | STROKE(Roll pos 1-80) |                                                        | _ |          |
|                                    |           | 2 - 4pm               |                                                        |   |          |
| Ay calendars                       | 3 PM —    |                       | meet.google.com/vtt-mnnd-pvm<br>Up to 100 participants |   |          |
| Shiva                              | 4 PM      | 0                     | Add location                                           |   |          |
| Birthdays                          | 5 PM      |                       |                                                        |   |          |
| Reminders                          |           | =                     |                                                        |   |          |
| Tasks                              | 6 PM      |                       |                                                        |   |          |
| Other calendars + ^                | 7 PM —    | W                     | Add attachment                                         |   |          |
| Holidays in India                  | 8 PM      | Ö                     | Shiyani sinnh 🔴<br>Busy, Notify 30 minutes before      |   |          |
|                                    |           |                       | More options Save                                      |   |          |

- Join with Google Meet option will appear.
- The link for this scheduled meeting can be copied as shown below.

| Apps 🧕 Mail - rekha rani (                                    | http://weba | pp.indi 🧕 Android Device M       | . 0 | magnet:?xt=urn:b 📀 Indian Oil Corpora 📀 IndianOil (Mktg.Di   | Download Manikar To The Times of India | * |
|---------------------------------------------------------------|-------------|----------------------------------|-----|--------------------------------------------------------------|----------------------------------------|---|
| ≡ 22 Calendar                                                 | Today       | < > 25 July 20                   | 20  | ×                                                            | Q ⑦ 🔅 Day - 🗰                          | S |
| - Create                                                      | GMT+05:30   | <sup>SAT</sup><br>25             |     | STROKE(Roll nos 1-80)                                        |                                        | 0 |
| uly 2020 < ><br>M T W T F S<br>8 29 30 1 2 3 4                | 10 AM -     |                                  | 0   | Event Reminder<br>Saturday, 25 July 2:00pm - 4:00pm          |                                        | _ |
| 5 6 7 8 9 10 11<br>2 13 14 15 16 17 18<br>9 20 21 22 23 24 25 | 11 AM       |                                  |     | All day Time zone                                            |                                        | + |
| 6 27 28 29 30 31 1<br>2 3 4 5 6 7 8                           | 1 PM        |                                  | 6   | Add guests                                                   |                                        |   |
| Ay calendars                                                  | 3 PM —      | STROKE(Roll nos 1-80)<br>2 - 4pm | •   | Join with Google Meet                                        |                                        |   |
| onivani singh                                                 | 4 PM        |                                  | 0   | Add location                                                 |                                        |   |
| Birthdays<br>Reminders<br>Tasks                               | 5 PM        |                                  | =   | B I ∐   i⊟ i⊟   co T.<br>Add description                     |                                        |   |
| Other calendars + ^                                           | 7 PM        |                                  | U   | Add attachment                                               |                                        |   |
| Holidays in India                                             | 8 PM        |                                  | ē   | _h ♥<br>Busy - Default visibility - Notify 30 minutes before |                                        |   |
|                                                               | 9 PM        |                                  |     | More options Save                                            |                                        |   |

- By clicking on this icon, you can copy and send it to invite participants via Gmail or WhatsApp etc.
- You can also copy the link in your monthly/weekly roster
- At last, click on save option (red arrow.
- The scheduled class gets added in your google calendar and will remind you as per timings set. For E.g. Here it is 30 minutes (underlined)

| Create                        |           | SAT 25                           |  |  |     | 0 |
|-------------------------------|-----------|----------------------------------|--|--|-----|---|
|                               | GMT+05:30 | 25                               |  |  |     |   |
| July 2020 < >                 |           |                                  |  |  |     |   |
| SM TW TF S                    | 10 AM     |                                  |  |  |     |   |
| 28 29 30 1 2 3 4              |           |                                  |  |  |     | + |
| 5 6 7 8 9 10 11               | 11 AM     |                                  |  |  |     |   |
| 12 13 14 15 16 17 18          | 12 PM     |                                  |  |  |     |   |
| 26 27 28 29 30 31 1           |           |                                  |  |  |     |   |
| 2 3 4 5 6 7 8                 | 1 PM      |                                  |  |  |     |   |
|                               | 2 PM      |                                  |  |  |     |   |
| Search for people             |           | STROKE(Roll nos 1-80)<br>2 - 4pm |  |  |     |   |
|                               | 3 PM      |                                  |  |  | - 1 |   |
| My calendars                  | 4 PM      |                                  |  |  |     |   |
| ✓ Shivani singh               |           | BINGU!!!                         |  |  | _   |   |
| <ul> <li>Birthdays</li> </ul> | 5 PM      |                                  |  |  | -   |   |
| Reminders                     | 6.014     | YOU ARE DOINE                    |  |  | _   |   |
| Tasks                         | 01m       |                                  |  |  |     |   |
| Other calendars + 🔺           | 7 PM      |                                  |  |  | -   |   |
| Holidays in India             |           |                                  |  |  |     |   |
|                               | 8 PM      |                                  |  |  |     |   |
|                               | 9 PM      |                                  |  |  | - 1 |   |
|                               |           |                                  |  |  |     |   |

Medical Education Unit, UCMS and GTB Hospital, Delhi Email ID: mededu.ucms@gmail.com